# Child Record Collection upload instructions

# Overview

The Queensland Department of Education has partnered with the following child care subsidy system software providers to make the 2025 Census easier for you to complete:

- Child Care Central
- Harmony Web
- HeartBeat4Kidz
- HubWorks! (HubHello!)
- Kangarootime
- Kidsoft
- Kindy Manager
- OWNA
- Qikkids
- Storypark Manager
- Xap and
- Xplor

Funded services will be able to run a report from their administrative systems (*after 3 August*), download the required child information for Census reporting and directly upload this report into the 2025 Census collection tool.

Your software company will provide information about how to create this report. Once you have located your report, please follow steps 1 and 3 of the instructions below which show you how to: check your report against the Census requirements and upload your report directly into the Census collection tool.

#### If you do not use any of the software listed above or if your software

**provider does not provide this report:** you can submit this information using the DoE supplied template spreadsheet by following the instructions in **step 2** below or you can enter the records manually in the Census collection tool.

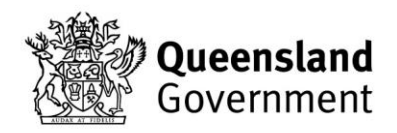

# Step 1 – Read the Child Record Collection checklist

Before you complete or generate your child record collection file please ensure you have referred to the <u>child record upload checklist</u> on the Census webpage. This checklist provides helpful information and tips on how to enter the child records correctly.

# Step 2 - Creating your upload file

Services have three options to enter child information in the Census:

- 1. Enter child records directly into the Census tool, one child at a time;
- Download your data from your enrolment system and upload the file into the Census tool (Refer to 2.1 below);
- 3. Enter all child information into the DoE spreadsheet and upload this file into the Census tool (Refer to 2.2 below).

### 2.1 Download child data from your enrolment system

Most childcare management software providers have developed a report that will allow services to upload kindergarten program enrolments into the Census collection tool.

A number of childcare management software providers have supplied the location to download your kindergarten file. Please ensure that all children aged 3 to 6 who are enrolled for at least one hour in your kindergarten program are included in this file. If your software system is not listed then we ask that you contact them directly to locate this file.

Reference period is 28 July to 3 August 2025

#### Kangaroo Times software:

- Go to Analytics
- Go to Exports
- Go to Families
- Go to QLD Census Report & run export
- Enter the reference period

#### Kidsoft software:

- Go to Reports
- Go to Other
- Go to Child Record Collection Report
- Enter the reference period

#### **OWNA** software

- Go to Reports
- Go to Children
- Go to QLD Census Report
- Enter the reference period

#### **Qikkids software:**

- Go to Reports
- Go to Miscellaneous
- Go to QLD Government Census Report
- Enter the reference period

#### XAP software

- Go to Reports
- Go to QLD Census Report
- Enter the reference period

#### Xplor software

- Go to Reports
- Go to QLD Kindy Census Report
- Enter the reference period

This file will either be created or emailed to you depending on your enrolment system.

## 2.2 Using the DoE excel template

#### Download and complete the excel template spreadsheet

For those services using the DoE supplied spreadsheet, please complete this step. Those who already have a report exported out of their software system can skip to step 3.

- 1. <u>Download</u> and save the excel template spreadsheet to your desktop from the Child Record Upload section of the Census webpage.
- Enter all information for <u>all children aged 3-6 years</u> who are enrolled in a kindergarten program at your service. Please note: You will be required to use codes rather than text to record this information. E.g. Male should be recorded as 1 and Female as 2. Please refer to the spreadsheet for all data entry requirements.

|     | 8        | R          | 5    | ¢       | Ľ      | ه <sup>6</sup> 2 | ▲    | e    |        |          |          |            |          |   |                    |      |                 |  |  |
|-----|----------|------------|------|---------|--------|------------------|------|------|--------|----------|----------|------------|----------|---|--------------------|------|-----------------|--|--|
| F   | ile      | Hom        | e    | insert  | Page l | layout           | Form | ulas | Data   | Revi     | ew       | View       | Help     | c | ontent Manager     | Team | EPI Strategy an |  |  |
|     | <b>-</b> | *          | Ľ    | Calibri |        |                  |      | - 11 | Ŧ      | $\equiv$ | $\equiv$ | =          | ab<br>c∉ |   | General            | Ŧ    | 🕎 Conditional   |  |  |
| -   | Paste    |            | *    | В       | I      | <u>U</u> -       | A    | A    |        | =        | ≡        | ≡          | ↔ ,      |   | \$ - %             | 9    | 🕎 Format as Ta  |  |  |
|     | *        | <b>*</b> * |      | -       | 8      | • <u>A</u> •     |      |      |        | ¢        | •        | »r-        |          |   | €.0 .00<br>.00 →.0 |      | Cell Styles -   |  |  |
|     | Clipbo   | bard       | E.   |         |        | Font             |      |      | Fa     |          | Ali      | gnment     |          | G | Number             | G.   | Styles          |  |  |
| D3  | 1        | Ŧ          |      | ×v      | fs     | 1                |      |      |        |          |          |            |          |   |                    |      |                 |  |  |
|     |          | А          |      | в       |        | С                | 11   | D    |        | Е        |          | F          | G        |   | н                  |      | 1               |  |  |
| 1   | FirstNa  | ame        | Fai  | milyNam | e Da   | ateOfBir         | th S | ex   | Indige | nousSt   | atus     | Disability | NESB     |   | StreetAddress      |      | Suburb          |  |  |
| 2   | Rebbe    | сса        | Dio  | dio     |        | 5/05/            | 2019 | 2    |        |          | 2        | 2          |          | 2 | 22 Acoma St        |      | Proston         |  |  |
| 3   | Stevie   |            | На   | llo     |        | 1/07/            | 2019 | 1    | -      |          | 1        | 1          |          | 1 | 70 Taylor Pl       |      | Purrawunda      |  |  |
| 4   | Mariko   | )          | Sta  | ayer    |        | 2/07/            | 2019 | 2    |        |          | 4        | 2          |          | 2 | 3684 N Wacker Dr   |      | Salt Hill       |  |  |
| 5   | Gerard   | lo         | Wo   | oodka   |        | 1 - Male         | 019  | 2    |        |          | 1        | 2          |          | 1 | 43157 Cypress St   |      | Mallow          |  |  |
| - C |          |            | Shee | et1     | •      | 2 - Female       |      |      |        |          |          |            |          |   | :                  | •    |                 |  |  |
| Re  | ady      |            |      |         |        |                  |      |      |        |          |          |            |          |   |                    |      | E               |  |  |

# Step 3 – Checking your upload file

- Please ensure that all names and address details are spelt correctly, particularly the suburb where the child resides. This will reduce the number of errors that will need to be corrected later. Ensure that all cells have been entered with an appropriate response. Please consult with the <u>child record</u> <u>upload checklist</u> on the Census webpage to assist you..
- 2. Once you have completed all data you may then save your updated file as an **excel or csv file**.

3. To assist in entering data, the table below shows the information needed in each column.

| Column                              | Description                                                                                                    |
|-------------------------------------|----------------------------------------------------------------------------------------------------|
| FirstName                           | The child's first name                                                                                                    |
| FamilyName                          | The child's family name                                                                                                    |
| DateOfBirth                         | The child's date of birth (in the format DD/MM/YYYY)                                                                                                    |
| Sex                                 | The sex of the child                                                                                                    |
| IndigenousStatus                    | Is this child of Aboriginal and/or Torres Strait Islander descent?                                                                                                    |
| Disability                          | Is the child diagnosed with a disability or suspected disability or long-term medical condition requiring assistance?                                                                            |
| NESB                                | Is this child from a non-English speaking background?                                                                                                    |
| StreetAddress                       | The residential street address of this child's parent/guardian                                                                                                    |
| Suburb                              | The suburb for the residential street address of this child's parent/guardian                                                                                                    |
| PostCode                            | The postcode for the residential street address of this child's parent/guardian                                                                                                    |
| State                               | The state for the residential street address of this child's parent/guardian                                                                                                    |
| HoursEnrolledPreSchool              | The number of hours this child is enrolled in a kindergarten program in a typical week                                                                                                    |
| HoursAttendedPreSchool              | Please enter the number of hours per week (on average) that this child attended the kindergarten program?                                                                                        |
| PreschoolProgramRepeat<br>Indicator | To the best of your knowledge, prior to this year was this child enrolled in a kindergarten program in this or another service?                                                                  |
| HealthCareCard                      | To the best of your knowledge does this child have a Health<br>Care card?<br>Also includes Department of Veterans' Affairs Gold Card or<br>White Card, or Australian Government Concession Card. |

\* All columns **MUST** contain a response

# Step 4 – Upload your data into the Census collection tool

Once you have produced and checked your report, you can upload the file directly into the Census collection tool. Please note that file must be in **CSV**, **XLS or XLSX format**.

1. Open the Census, navigate to the "Child Details" page and click on the "Import" button as shown below.

| Child Details                                                                                                    |                |     |         |                |                 |  |  |  |  |  |  |
|----------------------------------------------------------------------------------------------------|----------------|-----|---------|----------------|-----------------|--|--|--|--|--|--|
| Please enter all children in your kindergarten program(s). You may use the upload facility if you wish to do so. This will save you time. |                |     |         |                |                 |  |  |  |  |  |  |
| Once uploaded, any child that has a red cross next to their name will require attention before submitting your Census.                    |                |     |         |                |                 |  |  |  |  |  |  |
| + Add Validate                                                                                                    | . Jmport       |     |         |                |                 |  |  |  |  |  |  |
| mere must be a minir                                                                                                    | num or i entry | /-  |         |                |                 |  |  |  |  |  |  |
| Valid # First Name                                                                                                    | Last Name      | DOB | Address | Enrolled Hours | Attending Hours |  |  |  |  |  |  |
| No records found                                                                                                    |                |     |         |                |                 |  |  |  |  |  |  |

2. You will now be asked to locate the relevant file on your computer and select "Open".

| Choose File to Upload          |                   |                   | ×            |
|--------------------------------|-------------------|-------------------|--------------|
| Look in: 🕕 Child Upload 💌      | 🎯 🏂 📂 🛄 🗸         |                   |              |
| Name                           | Date modified     | Туре              | Size         |
| ChildUpload.xlsx               | 2/06/2015 2:10 PM | Microsoft Excel W | 18 KB        |
|                                |                   |                   |              |
|                                |                   |                   |              |
|                                |                   |                   |              |
|                                |                   |                   |              |
|                                |                   |                   |              |
| File name: Child Upload xlsx   |                   | •                 | <u>O</u> pen |
| Files of type: All Files (*.*) |                   | •                 | Cancel       |

3. Once you click open, the collection tool will automatically read the child records into the system and produce an Upload Summary. You may export this information to a file and investigate any issues or import the data and fix the problems in your Census directly.

| The full line franks Task line                                      |                                                                                  |                                                                                    | rorm designe                                                                        |                                                                                               | BC                                                                     | nnu uetals                                                                                                    |                                                                    | 21                                                        |                                                                 |                                               |                                           |                                            |                    |      |   |   |
|---------------------------------------------------------------------|----------------------------------------------------------------------------------|------------------------------------------------------------------------------------|-------------------------------------------------------------------------------------|-----------------------------------------------------------------------------------------------|------------------------------------------------------------------------|----------------------------------------------------------------------------------------------------|--------------------------------------------------------------------|-----------------------------------------------------------|-----------------------------------------------------------------|-----------------------------------------------|-------------------------------------------|--------------------------------------------|--------------------|------|---|---|
| A Cor State School Report With Search Sensity ments With AR Concern | ted Char w                                                                       |                                                                                    |                                                                                     |                                                                                               |                                                                        |                                                                                                    |                                                                    |                                                           |                                                                 |                                               |                                           |                                            |                    |      |   |   |
|                                                                     | The collection<br>Acr 2013. De<br>Department of<br>Please conta<br>stored. You n | t of this inform<br>tailed inform<br>if Education<br>of the Cenou<br>tay also wist | mation is aut<br>ation about k<br>or in accords<br>is Support Te<br>h to refer to d | horised by the<br>inderparten pa<br>ince with the a<br>sam on 1300 6<br>the <u>Energyenth</u> | Education<br>intropants in<br>equirements<br>13 188 if yo<br>Asked Qui | and Care Services<br>cluding residential<br>s of your Central Gr<br>u would like to disc<br><u>esticoss</u> or the <u>Priv</u> | National L<br>address is<br>overning 8<br>cuss why 8<br>sacy Notic | Law (Que<br>s required<br>Body<br>he depart<br>ce for Par | ensiand) Act 20<br>either as a con<br>ment requires th<br>ents. | ff, or the E<br>dition of you<br>us informati | ducation a<br>at service a<br>ion, who wi | nd Care Se<br>igreement i<br>Il use it and | iniced<br>with the | ы    |   | ^ |
|                                                                     | Upload Si                                                                        | ummary                                                                             |                                                                                     |                                                                                               |                                                                        |                                                                                                    |                                                                    |                                                           |                                                                 |                                               |                                           |                                            |                    | ж    |   |   |
|                                                                     | Status                                                                           | firstname                                                                          | familynam                                                                           | e dateofkirth                                                                                 | sex                                                                    | indipenousstatu                                                                                                    | is disabili                                                        | ity nesb                                                  | streetaddress                                                   | suburb                                        | postco                                    | de state l                                 | hoursen            | vole |   |   |
| <ul> <li>Nava</li> </ul>                                            | Imported<br>with blank<br>entries                                                | Wilmer                                                                             | Johnson                                                                             | 9/06/2014<br>12:00:00<br>AM                                                                   |                                                                        | 4[Neither<br>Aboriginal nor<br>Torres Strait<br>Islander]                                                                      | 2[No]                                                              | 2<br>[No]                                                 | 97 Innes<br>Place                                               | Middle<br>Park                                | 4074                                      | QLD                                        | 18                 |      |   |   |
|                                                                     | Completely<br>Imported                                                           | Bella                                                                              | Smith                                                                               | 17/05/201-<br>12:00:00<br>AM                                                                  | <sup>4</sup> 2<br>[Female]                                             | 4[Neither<br>Aboriginal nor<br>Torres Strait<br>Islander]                                                                      | 2[No]                                                              | 2<br>[No]                                                 | 27 Smith<br>Street                                              | Westlake                                      | 4074                                      | QLD                                        | 18                 |      |   |   |
| •                                                                   | Completely<br>Imported                                                           | Cameron                                                                            | Higgins                                                                             | 11/04/201-<br>12:00:00<br>AM                                                                  | 2<br>[Female]                                                          | 4[Neither<br>Aboriginal nor<br>Torres Strait<br>Islander]                                                                      | 2[No]                                                              | 2<br>[No]                                                 | 19 Black<br>Road                                                | Corinda                                       | 4075                                      | QLD                                        | 18                 |      |   |   |
|                                                                     | Completely                                                                       | Blair                                                                              | Brown                                                                               | 7/02/2014<br>12:00:00<br>AM                                                                   | 2<br>[Female]                                                          | 4[Neither<br>Aboriginal nor<br>Torres Strait<br>Islander]                                                                      | 2[No]                                                              | 2<br>[No]                                                 | 200 Whitehill<br>Road                                           | Chelmer                                       | 4068                                      | QLD                                        | 12                 | ~    |   |   |
|                                                                     |                                                                                  |                                                                                    |                                                                                     |                                                                                               |                                                                        |                                                                                                    |                                                                    |                                                           |                                                                 | 1                                             | Export s                                  | ummary                                     | 0                  | ж    |   |   |
|                                                                     |                                                                                  |                                                                                    |                                                                                     |                                                                                               |                                                                        |                                                                                                    |                                                                    |                                                           |                                                                 |                                               |                                           |                                            |                    |      |   |   |
|                                                                     | O Health                                                                         | seasakuda                                                                          |                                                                                     |                                                                                               |                                                                        |                                                                                                    |                                                                    |                                                           |                                                                 |                                               |                                           |                                            |                    |      |   |   |
|                                                                     | ⊖ Xolor                                                                          | (HG)                                                                               |                                                                                     |                                                                                               |                                                                        |                                                                                                    |                                                                    |                                                           |                                                                 |                                               |                                           |                                            |                    |      |   |   |
|                                                                     | a Kindy                                                                          | Manager                                                                            |                                                                                     |                                                                                               |                                                                        |                                                                                                    |                                                                    |                                                           |                                                                 |                                               |                                           |                                            |                    |      |   |   |
|                                                                     | ) tame                                                                           | roPro                                                                              |                                                                                     |                                                                                               |                                                                        |                                                                                                    |                                                                    |                                                           |                                                                 |                                               |                                           |                                            |                    |      |   |   |
|                                                                     | O Kidsof                                                                         |                                                                                    |                                                                                     |                                                                                               |                                                                        |                                                                                                    |                                                                    |                                                           |                                                                 |                                               |                                           |                                            |                    |      |   |   |
|                                                                     | O DET p                                                                          | rovided spre                                                                       | adsheet                                                                             |                                                                                               |                                                                        |                                                                                                    |                                                                    |                                                           |                                                                 |                                               |                                           |                                            |                    |      |   |   |
|                                                                     | <ul> <li>Manua</li> </ul>                                                        | il Data Entry                                                                      |                                                                                     |                                                                                               |                                                                        |                                                                                                    |                                                                    |                                                           |                                                                 |                                               |                                           |                                            |                    |      |   |   |
|                                                                     | O Other                                                                          |                                                                                    |                                                                                     |                                                                                               |                                                                        |                                                                                                    |                                                                    |                                                           |                                                                 |                                               |                                           |                                            |                    |      |   |   |
|                                                                     |                                                                                  |                                                                                    |                                                                                     |                                                                                               |                                                                        |                                                                                                    |                                                                    |                                                           |                                                                 |                                               |                                           |                                            |                    |      |   |   |
|                                                                     |                                                                                  |                                                                                    |                                                                                     |                                                                                               |                                                                        |                                                                                                    |                                                                    |                                                           |                                                                 |                                               |                                           |                                            |                    |      |   |   |
|                                                                     |                                                                                  |                                                                                    |                                                                                     |                                                                                               |                                                                        |                                                                                                    |                                                                    |                                                           |                                                                 |                                               |                                           |                                            |                    |      | - |   |

4. If an error has occurred with a particular child record, a red cross will appear next to that child's name. See below.

You will be required to resolve these issues before submitting your Census. These issues may include missing information or incorrect information.

You can correct data for any child simply by clicking on the "Edit" button for that child.

| File Edit View Favorites Tools Help                 |                                                                                                    |                                                                                                    |  |
|-----------------------------------------------------|----------------------------------------------------------------------------------------------------|----------------------------------------------------------------------------------------------------|--|
| 🙀 🕘 ECEC State School Report 🎡 Job search Employmen | a 🖀 MyHR 🗃 Suggested Stes 🕶                                                                                       |                                                                                                    |  |
| Newsystem                                           | There are these updates for adding dated data its the 2013 survey:<br>                                            | I ar anticolom<br>C that BLSE for instructions<br>in use the anticolom of the anticolom and which bed influcto your usual<br>how allow the formation for form.<br>Building who are not executed is a funded biolographic program. |  |
|                                                     | Valid # Last Name First Name                                                                                      | Actions                                                                                                    |  |
|                                                     | I. Adams Bailey                                                                                                   | ✓ Edit                                                                                                    |  |
|                                                     | Ø 2. Bauer Tracey                                                                                                 | ✓ Edit 🔒 Print 🔋 Delete                                                                                                    |  |
|                                                     | 3. Black Sam                                                                                                    | ✓ Edit                                                                                                    |  |
|                                                     | 4 Brown Blair                                                                                                    | ✓ Edit 🔒 Print 🛱 Dolete                                                                                                    |  |
|                                                     | 5. Brown William                                                                                                  | / Edt 🔒 Print 🛱 Deleta                                                                                                    |  |
|                                                     | 6 Hissins Cameron                                                                                                 | ✓ Edit → Print → Delete                                                                                                    |  |
|                                                     | 7 Johnson Wilmer                                                                                                  | Call D Bart D Dates                                                                                                    |  |
|                                                     | G B Coult Balls                                                                                                   |                                                                                                    |  |
|                                                     | Q 0 White Term                                                                                                    |                                                                                                    |  |
|                                                     | O 10 Williams share                                                                                               | Cat e Print B Dates                                                                                                    |  |
|                                                     | O 10 millions scale                                                                                               | Eat G Print E Delete                                                                                                    |  |
|                                                     | What method 4d you use to entire your child records?  O Billion Heart RoteROdds  Heart RoteROdds  Heart RoteROdds |                                                                                                    |  |
|                                                     | ⊖ Xplor                                                                                                    |                                                                                                    |  |
|                                                     | Kundy Manager     Mamorrien                                                                                       |                                                                                                    |  |
|                                                     | C Kitrat                                                                                                    |                                                                                                    |  |

- 5. You also have the ability to delete a single child simply by clicking on the "Delete" button for that child.
- 6. You may also delete all children and start the upload process again by clicking on the "Delete all" button.